Photoshop Phun!!!

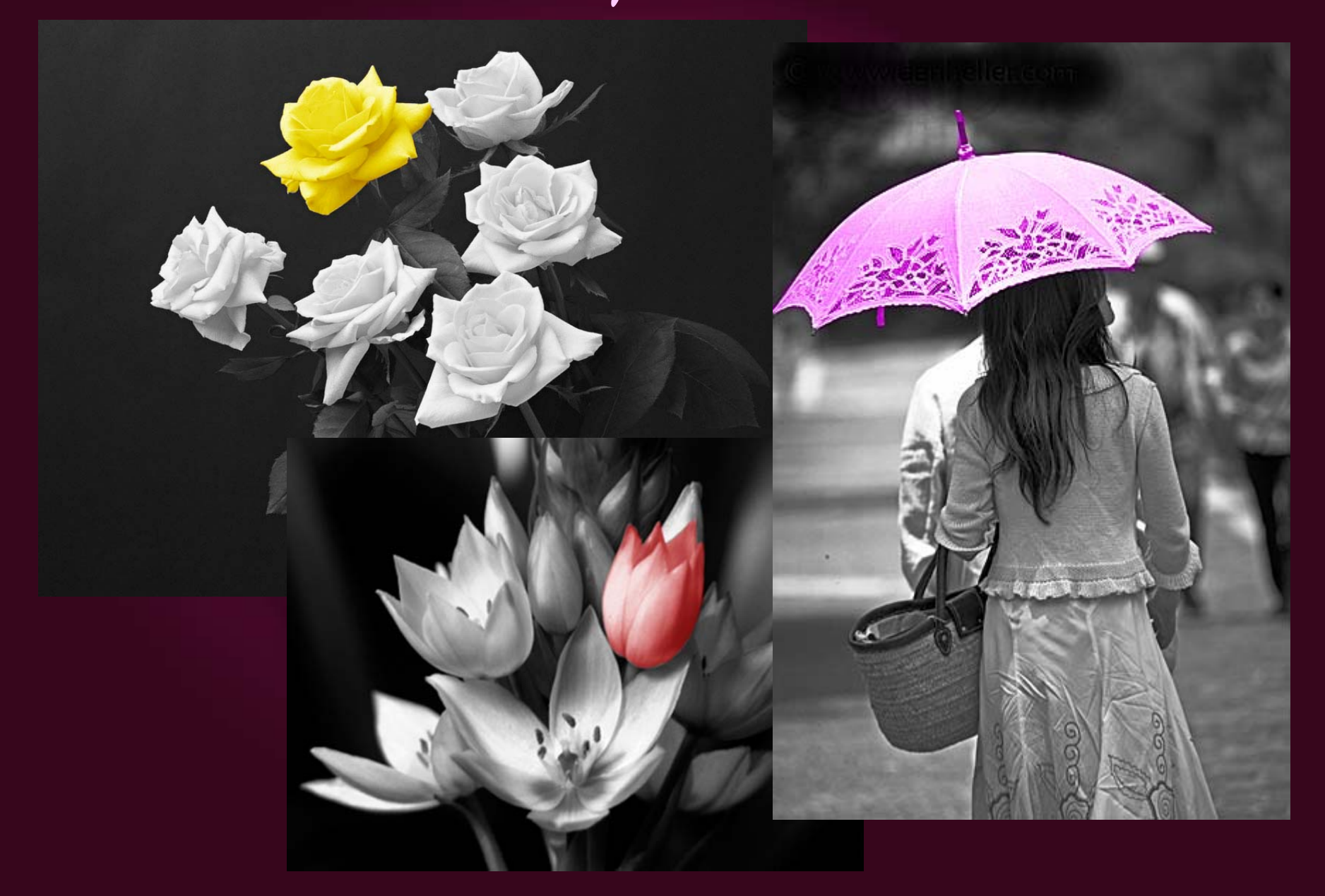

Getting Started

1. Find a picture (black and white is easiest), save it as a .jpg and open it in Photoshop.

2. If your picture is not black and white, do the following:

a) Save it as a .jpg and open it in Photoshop.

b) Go to the window on the right with three tabs (Color, Swatches and Styles) and click on the Styles tab.

c) Click on Black and White-Photo.

d) Resave (Click on File >> Save As) your image as a .jpg.
e) Close the current image and open the image that you just saved.

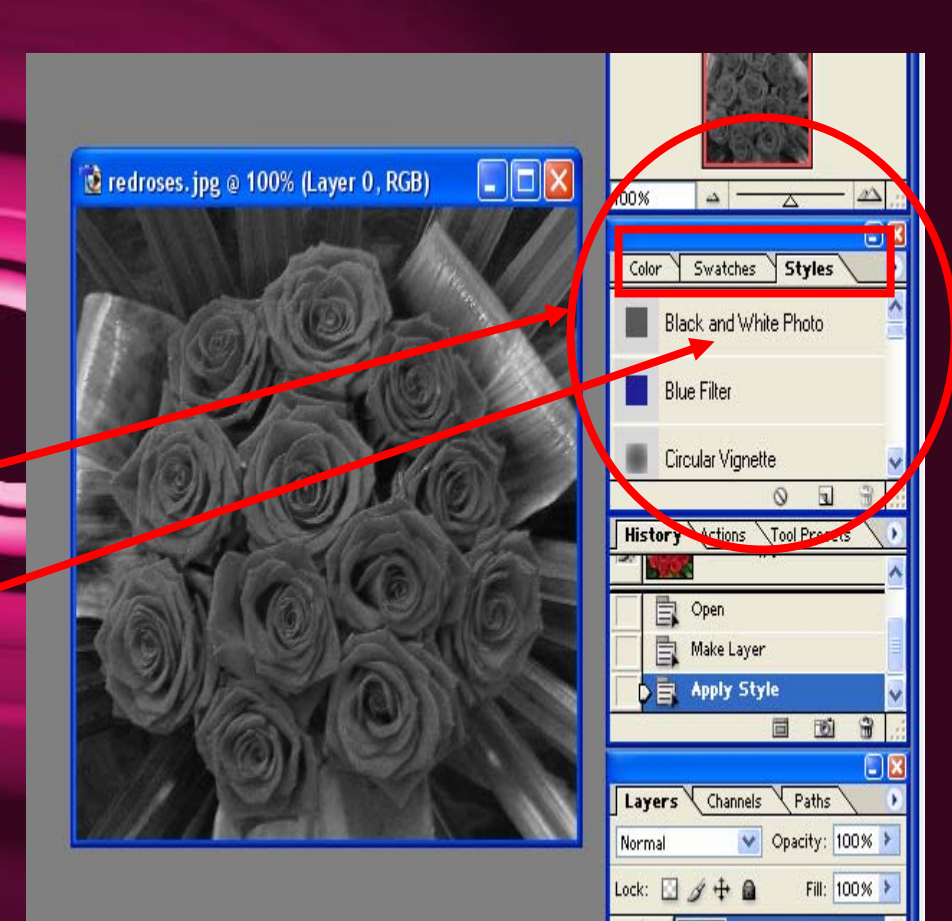

Layer O

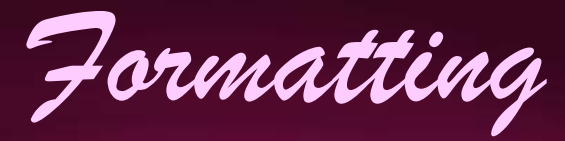

Click on Image (at the top of the screen) and go to Mode, making sure that RGB Color is selected.

| 🚱 Adobe Photoshop - [redroses.jpg @ 100% (Layer 0 , RGB)] |                           |                                                   |                              |  |  |  |  |  |  |  |  |  |  |
|-----------------------------------------------------------|---------------------------|---------------------------------------------------|------------------------------|--|--|--|--|--|--|--|--|--|--|
| 한 File Edit                                               | Image Layer Select        | Filter View Window                                | Help                         |  |  |  |  |  |  |  |  |  |  |
| 1 - 0                                                     | Mode 🕨 🕨                  | Bitmap                                            | Style: Normal 💽 Width: Heigh |  |  |  |  |  |  |  |  |  |  |
|                                                           | Adjustments 🕨             | Grayscale<br>Duotone                              |                              |  |  |  |  |  |  |  |  |  |  |
| -()                                                       | Duplicate                 | Indexed Color                                     |                              |  |  |  |  |  |  |  |  |  |  |
|                                                           | Apply Image               | <ul> <li>RGB Color</li> <li>SMVK Color</li> </ul> |                              |  |  |  |  |  |  |  |  |  |  |
| P*                                                        |                           | Lab Color                                         |                              |  |  |  |  |  |  |  |  |  |  |
| 女义.                                                       | Image Size<br>Canvas Size | Multichannel                                      |                              |  |  |  |  |  |  |  |  |  |  |
| 0.1                                                       | Rotate Canvas 🕨           | ✓ 8 Bits/Channel                                  |                              |  |  |  |  |  |  |  |  |  |  |
| 3. 3                                                      | Crop<br>Trim              | 16 Bits/Channel                                   |                              |  |  |  |  |  |  |  |  |  |  |
| 8 🔳                                                       | Reveal All                | Color Table                                       |                              |  |  |  |  |  |  |  |  |  |  |
| ۵. ۹                                                      | Histogram                 | Assign Profile                                    |                              |  |  |  |  |  |  |  |  |  |  |
| <b>N</b> , T,                                             | Trap                      | Convert to Profile                                | 1                            |  |  |  |  |  |  |  |  |  |  |
| ۵. 🖃                                                      |                           |                                                   |                              |  |  |  |  |  |  |  |  |  |  |
| B. A.                                                     |                           |                                                   |                              |  |  |  |  |  |  |  |  |  |  |
| 3 Q                                                       |                           |                                                   |                              |  |  |  |  |  |  |  |  |  |  |
| <b>D</b>                                                  |                           |                                                   |                              |  |  |  |  |  |  |  |  |  |  |
|                                                           |                           |                                                   |                              |  |  |  |  |  |  |  |  |  |  |
|                                                           |                           |                                                   |                              |  |  |  |  |  |  |  |  |  |  |

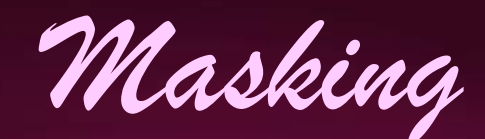

1. Press "q" on your keyboard to go to QuickMask Mode

2. Double click the icon on the bottom of the left tool bar with a circle inside square (there are two of them – click on the one to the right).

3. Click on the option that says "Selected Areas".

- 4. Close the option box.
- 5. Click on the Brush tool.

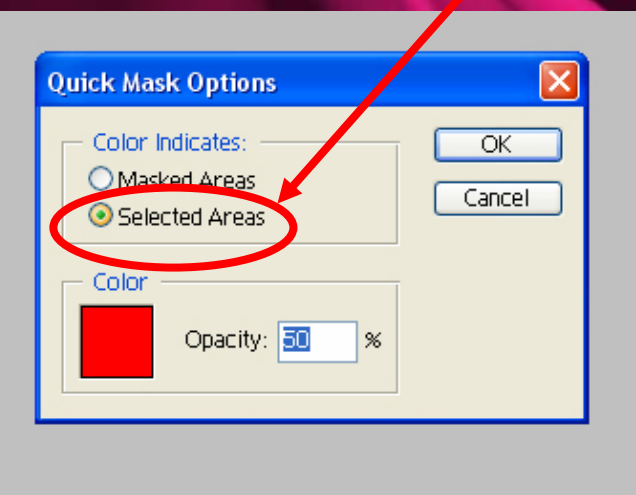

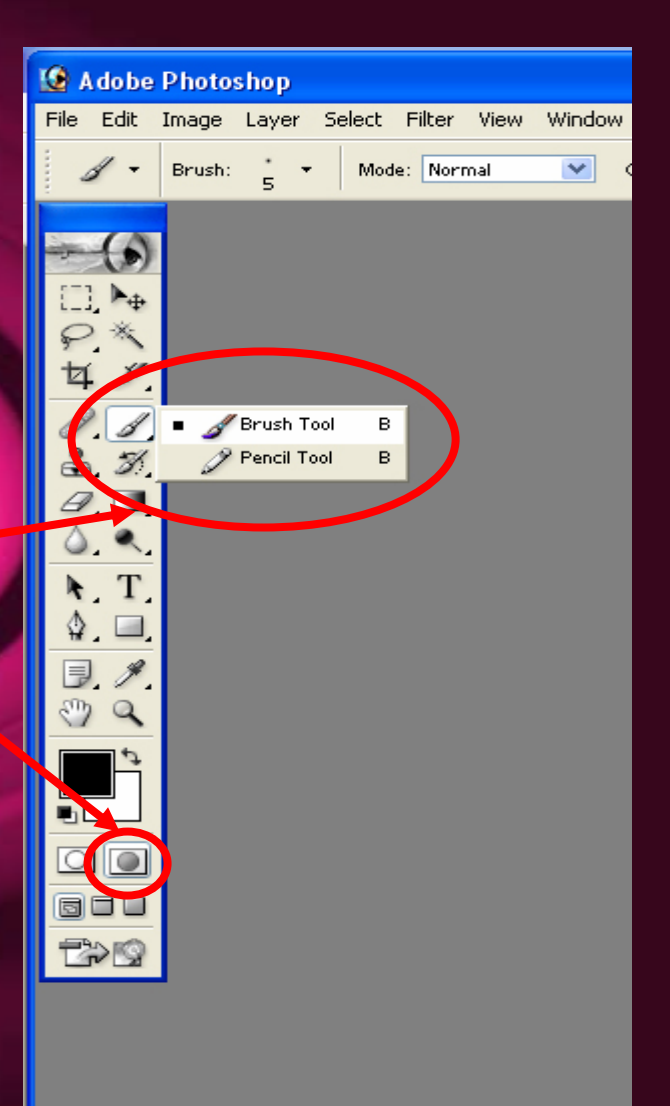

Masking (continued)

6. Use the brush to color/mask in the part that you would like to ultimately add color to (you don't have to decide the color right now – you can change it later) You might want to zoom in to make the coloring/masking easier.

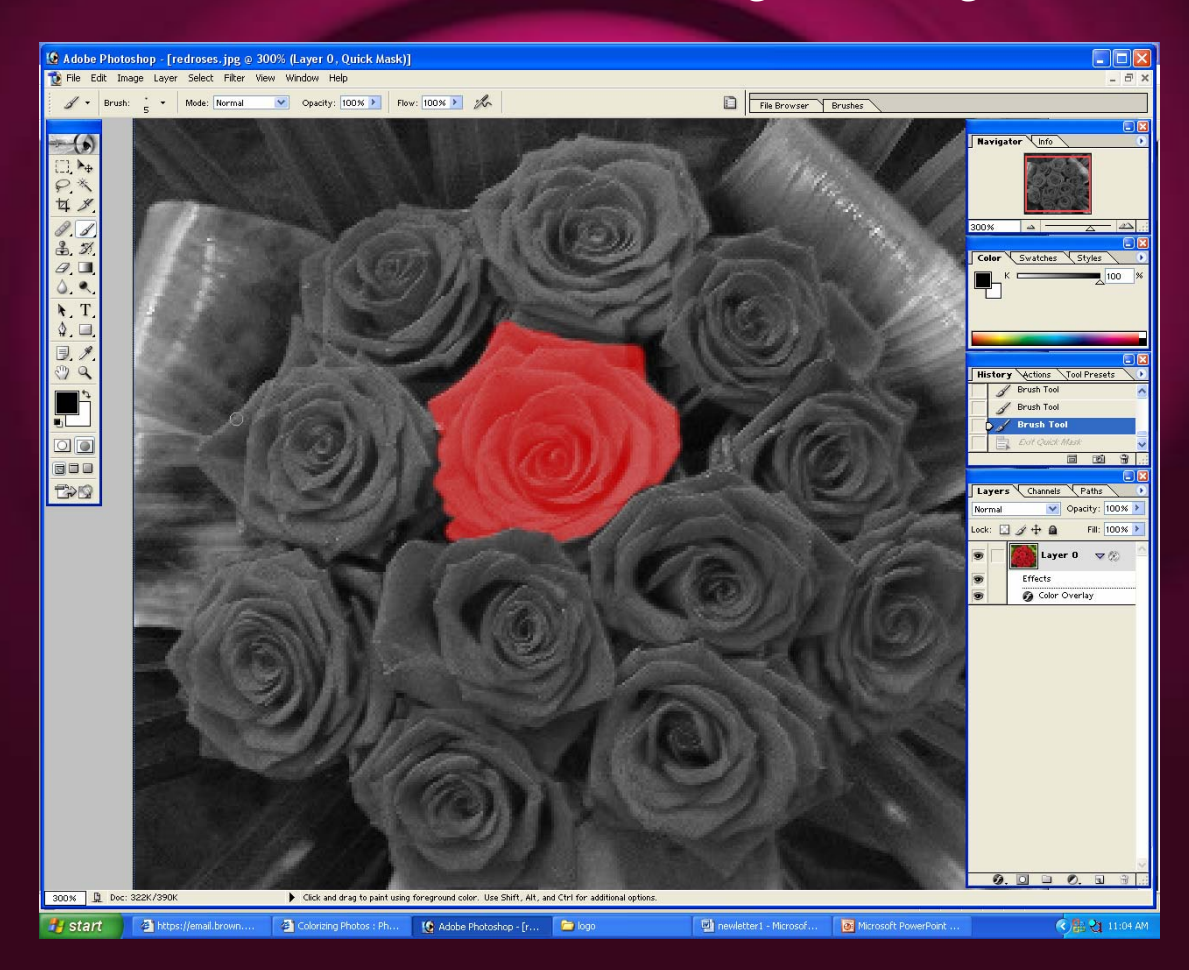

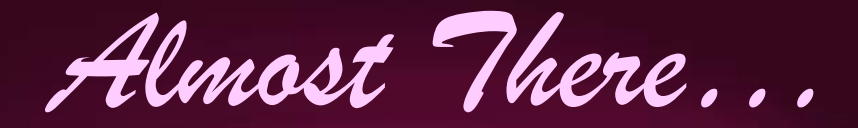

## Return to Standard Mode by clicking on the icon shown below:

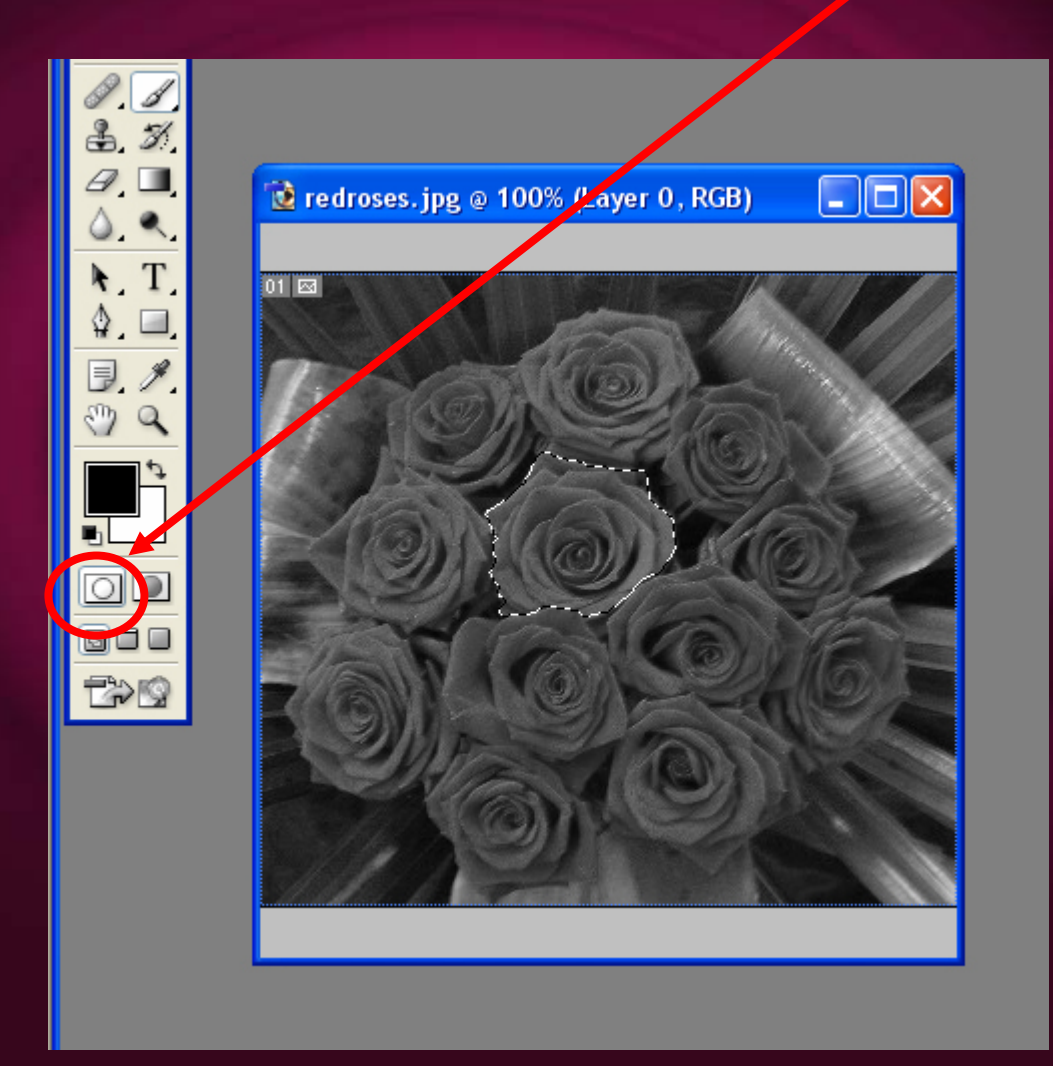

Choose Your Color

😧 A File

 Click on Layer (at the top of the screen), go to New Adjustment Layer and click on Color Balance.

2. Click OK.

3. Move around the sliders to get the color you prefer.

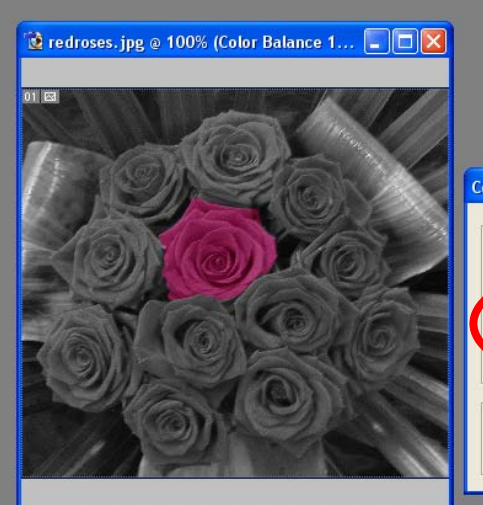

Color Balance
Color Color Balance
Color Lucion (Stress) (Color Balance)
Color Lucion (Stress) (Color Balance)
Cyan
Vellow
Blue
Tone Balance
Shadows
Midtones
Highlights
Preserve Luminosity

| obe Photoshop       |       |                                                                                                    |                                         |                        |                    |          |                                                                                                    |      |    |                   |  |  |
|---------------------|-------|----------------------------------------------------------------------------------------------------|-----------------------------------------|------------------------|--------------------|----------|----------------------------------------------------------------------------------------------------|------|----|-------------------|--|--|
| Edit                | Image | Layer                                                                                                    | Select                                  | Filter                 | View               | Windo    | v Help                                                                                                 |      |    |                   |  |  |
| •                   |       | New Duplicate Layer<br>Delete Dayer Properties<br>Layer Style Day Style                                           |                                         |                        |                    | •        | aliased Style: Normal 💽                                                                                |      |    |                   |  |  |
| <ul> <li></li></ul> |       |                                                                                                    |                                         |                        |                    | •        |                                                                                                    |      |    |                   |  |  |
| ×                   |       | New Fill Layer 🔶                                                                                                  |                                         |                        |                    | <u> </u> |                                                                                                    |      |    | - 1               |  |  |
| s<br>S              |       | Cha<br>Lay<br>Typ                                                                                                 | v Adjustn<br>nge Layd<br>er Contei<br>e | nent La<br>nt Optio    | yer<br>ant<br>ons  |          | Levels<br>Curves<br>Color Balance<br>Nightness/Contrast                                                |      |    |                   |  |  |
|                     |       | New Layer Based Slice       Add Layer Mask       Enable Layer Mask       Add Vector Mask       Enable Vector Mask |                                         |                        |                    | F        | Hue/Saturation<br>Selective Color<br>Channel Mixer<br>Gradient Map<br>Invert<br>Threshold<br>Posterize |      |    |                   |  |  |
| T.                  |       |                                                                                                    |                                         |                        |                    | •        |                                                                                                    |      |    |                   |  |  |
| 9.<br>9.            |       |                                                                                                    |                                         |                        |                    | •        |                                                                                                    |      |    |                   |  |  |
| 0                   |       | Gro                                                                                                    | up with P<br>roup                       | revious<br>SH          | ; Ctrl<br>ift+Ctrl | +G<br>+G |                                                                                                    |      | X  |                   |  |  |
|                     |       | Arra<br><b>Alig</b> i<br>Dist                                                                                     | ange<br>n To Sele<br>ribute Lir         | e <b>ction</b><br>iked |                    | * * *    | A Contraction                                                                                          |      |    |                   |  |  |
|                     |       | Lock                                                                                                    | All Lave                                | rs In Se               | et                 |          | V/A                                                                                                    | 1.15 | ME | North Contraction |  |  |

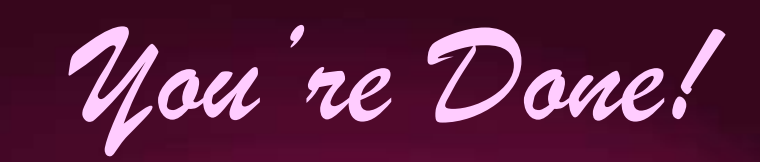

Don't forget to **Save**!

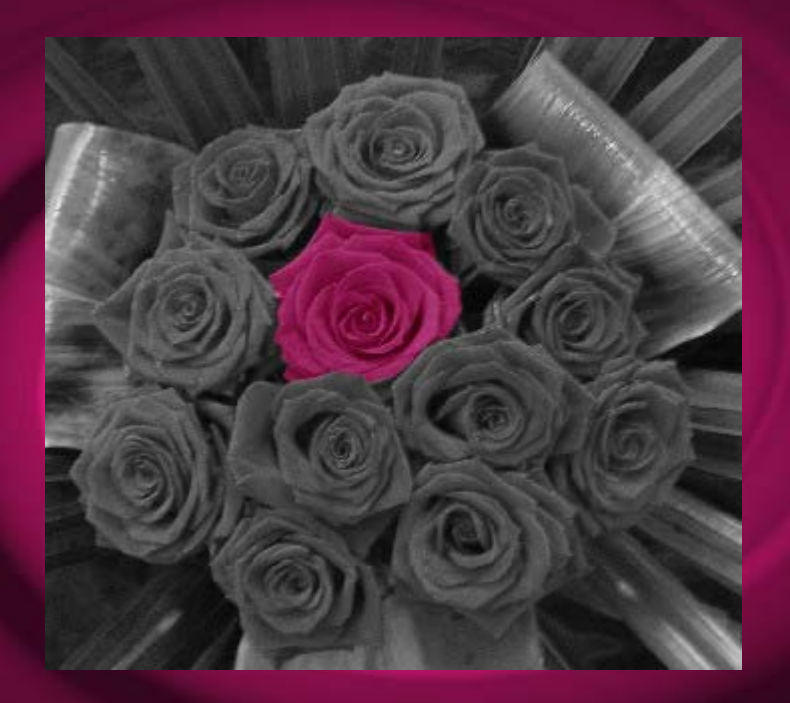